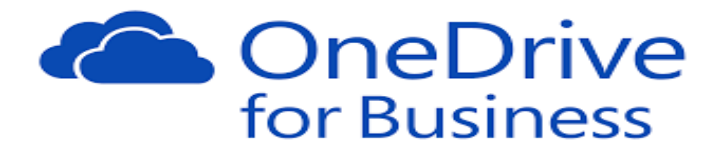

## How to Recover Deleted Files

- 1. Login to OneDrive with your PH credentials (www.office.com)
- 2. On the left pane, click on Recycle Bin.
  - a. Select the files/folders that you want to restore
  - b. Click on Restore.

Deleted files will remain in the recycle bin for 90 days.

|                 | Office 365                        |                                                                       |        |                                |                           |               |               |                                           | 1 | ۵ | ? | Bundeson, Tom  |
|-----------------|-----------------------------------|-----------------------------------------------------------------------|--------|--------------------------------|---------------------------|---------------|---------------|-------------------------------------------|---|---|---|----------------|
| ,₽ se           | earch                             | 1                                                                     | Delete | 5 Restore                      |                           |               |               |                                           |   |   |   | 1 selected 🗙 🤇 |
| Bunder<br>Files | son, Tom                          | Recycle bin                                                           |        |                                |                           |               |               |                                           |   |   |   |                |
| Recei           | ot                                |                                                                       | D      | Name                           | Date deleted $\downarrow$ | Deleted by    | Created by    | Original location                         |   |   |   |                |
| Share           | ed with me<br>cle bin<br>Health + |                                                                       | 0      | SCHEDULE.xlsx                  | 10/19/2017 6:11 PM        | Bundeson, Tom | Bundeson, Tom | personal/tombun_peacehealth_org/Documents |   |   |   |                |
| PeaceH          |                                   |                                                                       | •      | test.docx                      | 10/19/2017 6:11 PM        | Bundeson, Tom | Bundeson, Tom | personal/tombun_peacehealth_org/Documents |   |   |   |                |
|                 |                                   |                                                                       | 6      | TEST4.docx                     | 10/19/2017 6:11 PM        | Bundeson, Tom | Bundeson, Tom | personal/tombun_peacehealth_org/Documents |   |   |   |                |
|                 | Crossroads                        |                                                                       | 0      | Doc1.docx                      | 10/19/2017 6:11 PM        | Bundeson, Tom | Bundeson, Tom | personal/tombun_peacehealth_org/Documents |   |   |   |                |
|                 |                                   |                                                                       | 0      | OneDrive Job Aid-Sharing docum | 10/19/2017 4:10 PM        | Bundeson, Tom | Bundeson, Tom | personal/tombun_peacehealth_org/Documents |   |   |   |                |
|                 |                                   |                                                                       |        |                                |                           |               |               |                                           |   |   |   |                |
|                 |                                   | Can't find what you're looking for? Check ne Second-stage recycle bin |        |                                |                           |               |               |                                           |   |   |   |                |

Files deleted inside the recycle bin will go to the second stage-recycle bin (bottom of the page), you will have another 90 days before it is permanently deleted. If the file you are looking for is in the Second-stage bin you can restore it from there as well.

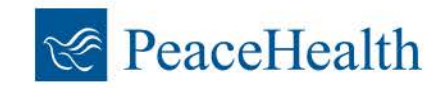

## How to Restore Previous Versions of a document

1. **Right click** on the file or **click on the ellipses** to bring up your version history. You can also click on version history in your preview pane.

| III Office 365           |                                                             |                           |                                |                                  | 👫 🏟 ? Bundeson, Tom 🧲                                           |
|--------------------------|-------------------------------------------------------------|---------------------------|--------------------------------|----------------------------------|-----------------------------------------------------------------|
| ♀ Search                 | 😰 Open 🗸 🧐 Share 🐨 Copy link 🛓 Download 📳 Delete            | Open >                    | o 🧷 Renan<br>Ion, Tom          | e 🕞 Version history<br>d' Shared |                                                                 |
| Bundeson, Tom<br>Files   | ISEP-4SEP.pdf                                               | Share                     | ion, Tom 83.5                  | CB B Only you CB and Shareed     | MS Flow Final.pptx<br>1.03 MB - April 11                        |
| Recent<br>Shared with me | AIP-Guidelines for sharing protected documents externally.d | Copy link<br>Download     | ion, Tom 70.9                  | C8 A Only you                    | Has Access                                                      |
| Recycle bin              | ART Level 1 Care Plan - NSG-4074 v2.docx                    | Delete<br>Move to         | is, Taminy 83.1                | G a <sup>ll</sup> Shared         | C The item is not shared                                        |
| Crossroads               | Book - Copyxisx     Copy of AIP Project Detail.xisx         | Copy to                   | ion, Tam 7.89<br>ion, Tam 31.7 | CB 🗄 Only you                    | Manage access                                                   |
|                          | Document1.docx                                              | Rename<br>Version history | on, Tam 17.1                   | CB 🛆 Only you                    | Recent Activity You can find earlier changes in version history |
|                          | Flier Template, version 2.docx                              | Details                   | ion, Tom 648 i                 | B A Cirily you                   |                                                                 |
|                          | MS Flow.pptx                                                | April 4 Bunde             | son, 10m 103                   | B B Only you                     | Type<br>PPTX File                                               |
|                          | One Note.pptx                                               | April 21 Bonde            | son, Tom 2.24                  | dR d <sup>R</sup> Shared         | Modified<br>4/11/2017 02:44 PM                                  |

- 2. Right click on the version or click on the ellipses for options:
  - a. Select Restore to revert to that version
  - b. Select **Open File** if you just want to view for comparison.
  - c. Delete to remove selected version.

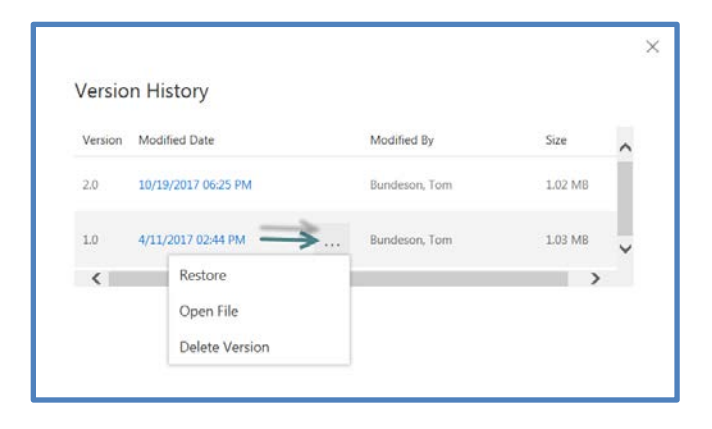

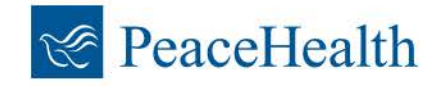